# Add, Replace, or Remove a Vehicle to an Existing Pleasure Boatowners PS Policy PolicyCenter

#### **Description**

This job aid reviews how to add, replace, or remove a vehicle on an existing Powersports Pleasure Boatowners policy.

#### **Start a Policy Change**

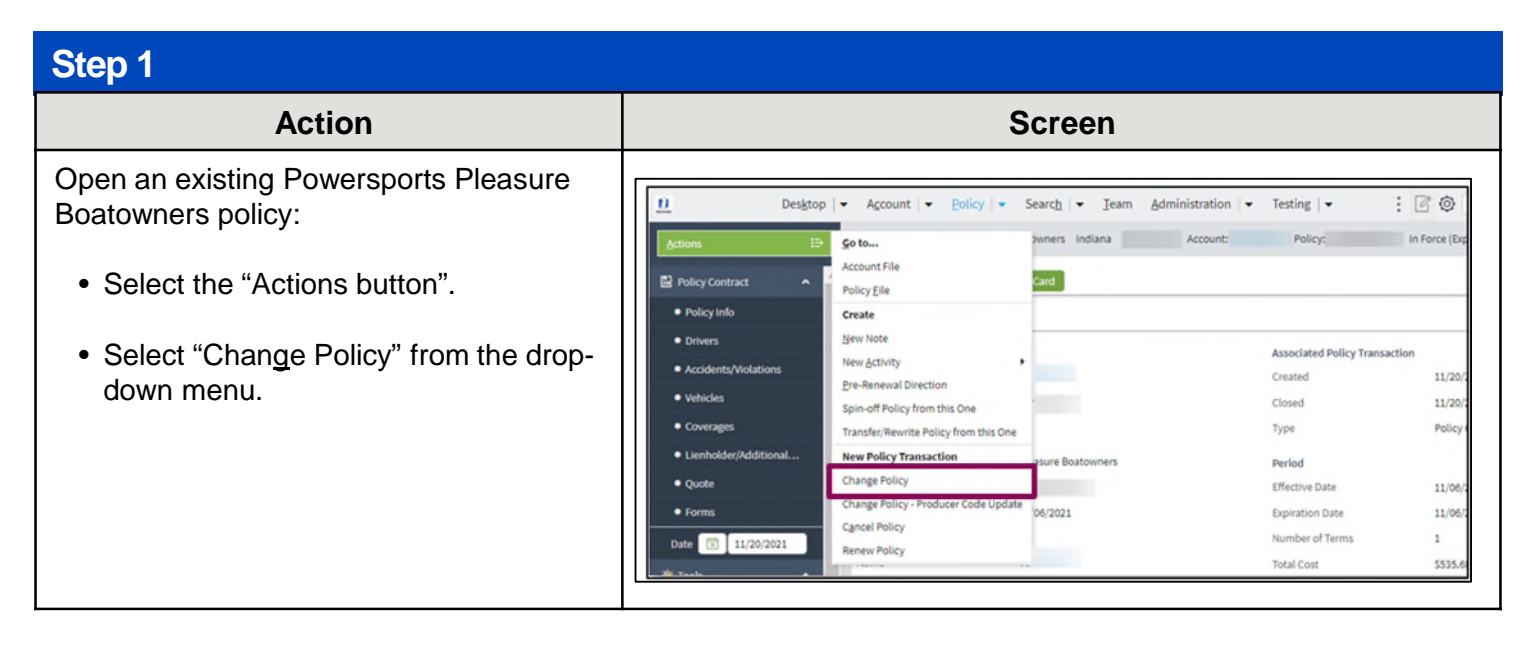

By accepting a copy of these materials:

(2) I agree that the information contained in this training presentation is confidential and proprietary to Nationwide and may not be disclosed or provided to third parties without Nationwide's prior written consent.

(3) I acknowledge that: (i) certain information contained in this training presentation may be applicable to licensed individuals only and access to this information should not be construed as permission to perform any functions that would require a license; and (ii) I am responsible for acting in accordance with all applicable laws and regulations.

(4) I agree that I will return or destroy any material provided to me during this training, including any copies of such training material, when or if any of the following circumstances apply: (a) my Independent Sales Agent agreement with Nationwide is cancelled or I no longer hold any appointments with Nationwide; (b) my employment with or contract with a Nationwide Independent Sales Agent is terminated; (c) my Independent Adjuster contract with Nationwide is terminated; (d) my employment with or contract with a Nationwide Independent Adjuster is terminated; or (e) my employment or contract with Nationwide is terminated for any reason.

<sup>(1)</sup> I agree that I am either: (a) an employee or Contractor working for Nationwide Mutual Insurance Company or one of its affiliates or subsidiaries ("Nationwide"); or (b) an Independent Sales Agent who has a contract and valid appointment with Nationwide; or (c) an employee of or an independent contractor retained by an Independent Sales Agent; or (d) an Independent Adjuster who has a contract with Nationwide; or (e) an employee of or an independent and valid appointment with Nationwide; or (e) an employee of or an independent and valid appointment with Nationwide; or (e) an employee of or an independent and valid appointment with Nationwide; or (e) an employee of or an independent and valid appointment with Nationwide; or (e) an employee of or an independent appointment with Nationwide; or (e) an employee of or an independent appointment with Nationwide; or (

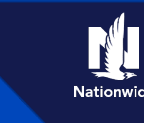

| Step 2                                                                                                    |                                                                                                    |
|----------------------------------------------------------------------------------------------------|----------------------------------------------------------------------------------------------------|
| Action                                                                                                    | Screen                                                                                                    |
| On the "Start Policy Change" screen, the<br>"Effective Date" field defaults to the<br>current date:<br>• Enter the appropriate information in | Desktop        Account        Policy        Search        Ieam Administration        Testing        Testing        Testin |
| the "Effective Date" field.                                                                                                    | Accidents/Violations                                                                                                    |
| <ul> <li>Select the "Next &gt;" button.</li> </ul>                                                                                            |                                                                                                    |
| Step 3                                                                                                    |                                                                                                    |
| Action                                                                                                    | Screen                                                                                                    |
| On the "Policy Info" screen:                                                                                                    |                                                                                                    |
| • Select the "Vehicles" link.                                                                                                    | Image: Design (Contract)       Account (Contract)       Policy Change (Pending)       Pleasure Boatowners indiana Effective: 11/20/2021       Account:         Policy Change       Policy Change (Pending)       Pleasure Boatowners indiana Effective: 11/20/2021       Account:         Policy Change       Policy Change (Pending)       Pleasure Boatowners indiana Effective: 11/20/2021       Account:         Policy Change       Policy Contract       Primary Named Insured       Change To:       Policy Details         Policy Contract       Primary Named Insured       Change To:       Policy Details       Term Type         Policy Address       Change To:       Policy Details       Term Type       Annual         Name       Policy Address       Change To:       Policy Details       Term Type         Accidents/Wolations       County       ViGO       Business Type       New Business       Expiration Date       11/06/2022         Rate State       Indiana       Secondary Named Insured       Counts       Stoomts       Micro Mode                                                                                                    |
| Nové Store - Add - Vakiele Devles                                                                                                    | o o Vahiolo or Domovo o Vahiolo                                                                                                    |

Select the appropriate link below to jump to the next relevant process steps:

- Add a Vehicle
- <u>Replace a Vehicle</u>
- Remove a Vehicle

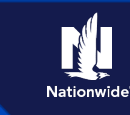

#### Add a Vehicle

### Step 4

| Action                                                  | Screen                                                                                             |  |  |
|---------------------------------------------------------|----------------------------------------------------------------------------------------------------|--|--|
| n the "Vehicles" screen:                                | 11 Desktop   ▼ Agcount   ▼ Policy   ▼ Search   ▼ Ieam Administration   ▼ Testing   ▼               |  |  |
| <ul> <li>Select the "Create Vehicle" button.</li> </ul> | Actions 😰 Relicy Change (Pending) Pleasure Boatowners Indiana Effective: 11/20/2021 Account:       |  |  |
|                                                         | Policy Change Vehicles <back next=""> Quote Withdraw Work Order View Bill Calculator</back>        |  |  |
|                                                         | Pending Vehicle Details                                                                            |  |  |
|                                                         | Policy Contract Create Vehicle Bernove Vehicle 1 Replace Vehicle                                   |  |  |
|                                                         | Policy Info     Vehicle #      Vehicle Type      Vehicle Type      Vehicle #      Model      Model |  |  |
|                                                         | Drivers 1 Boat 2019 Lowe Pontoons \$5230 Walk Thru w/25ELPT 4-5                                    |  |  |
|                                                         | Accidents/Violations 2 Boat 2020 May-Craft Boats 1900 CC                                           |  |  |
|                                                         | Vehicle Details                                                                                    |  |  |
|                                                         | Lienholder/Additional Interest<br>Basic Vehicle Information Where Garaged                          |  |  |

#### Step 5

#### Action

In the "Basic Vehicle Information" section:

- Complete all required fields. You may need to scroll to view/complete all fields.
  - VIN look-up services are not available for Powersports Pleasure Boatowners policies. You must manually complete all fields.
  - In some cases, an additional screen may display for the entered VIN, requiring you to select a more specific make/model combination via a radio button.
  - Motor information is not required for a personal watercraft. For any other type of pleasure boat, you must select the "Outboard Motor Information Motor #" link in the right column and complete all required fields on the "Motor Details" screen.
- Select the "Coverages" link.

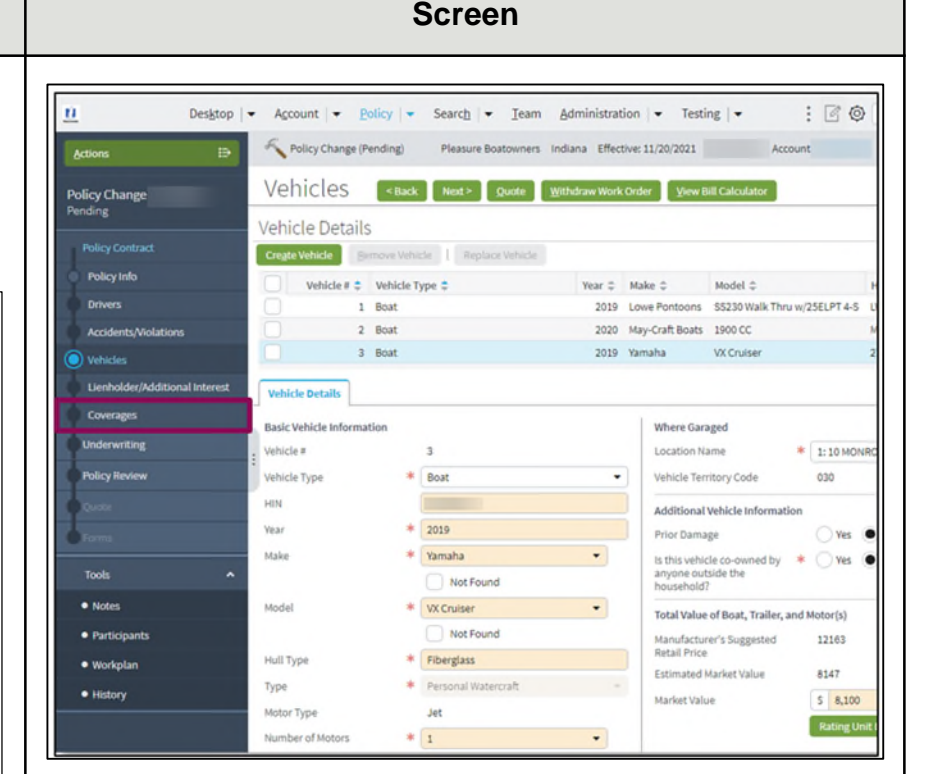

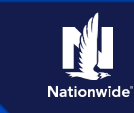

## Add a Vehicle, continued

# Step 6

| Action                                                                                                    |                           | S                                                                                                    | creen                                                                               |                                                                     |                                                 |
|----------------------------------------------------------------------------------------------------|---------------------------|----------------------------------------------------------------------------------------------------|-------------------------------------------------------------------------------------|---------------------------------------------------------------------|-------------------------------------------------|
| <ul> <li>On the "Coverages" screen:</li> <li>Verify all coverages for the added vehicle.</li> <li>Select the "Policy Review" link.</li> </ul> |                           | Account   Policy   S<br>Policy Change (Pending)<br>COVET ages Back<br>Coverages Rating Factors<br>ansaction Effective Date -<br>stal Pro-Rated Premium -<br>tes -<br>tal Pro-Rated Cost -<br>tro-Rated Change in Cost -<br>colicy-level Coverages<br>escription<br>shing Equipment<br>Subtotal: | iearch   ▼ Ieam Administ<br>Pleasure Boatowners Indiana Ef<br>8 Next > Quote Withdr | ration    Testing fective: 11/20/2021 w Work Order Yerw Term Amount | Features<br>Description<br>Vanishing Deductible |
|                                                                                                    | Tools A                   | ehicle-Level Coverage:                                                                                                    | S<br>2019 Lowe Pontoons \$\$230<br>Walk Thru w/25ELPT 4-\$                          | Term Amount                                                         | 2020 May-Craft Boats 1900<br>CC                 |
|                                                                                                    | Participants     Workplan | Comprehensive                                                                                                    | 250 •                                                                               |                                                                     | 250 ¥                                           |

# Step 7

| Action                                                                  | Screen                                                                                                    |
|-------------------------------------------------------------------------|----------------------------------------------------------------------------------------------------|
| In the "Policy Review" section:                                         | U Desgtop   ▼ Account   ▼ Bolicy   ▼ Search   ▼ Ieam Administration   ▼ Testing   ▼ : 2 @                                      |
| <ul> <li>Review the coverage changes for the revised policy.</li> </ul> | Actions  Policy Change [Pending] Pleasure Boatowners Indiana Effective: 11/20/2021 Account: Policy Change Pending Pilferences  |
| <ul> <li>Select the "Quote" button.</li> </ul>                          | Policy Contract Policy Info Comparing Existing Policy and Policy Change:                                                       |
|                                                                         | Drivers         Item         Existing Policy         Policy Change:           Accidents/Molations         ✓ Vehicles         ✓ |
|                                                                         | Vehicles Coverages                                                                                                    |
|                                                                         | Coverages Comprehensive v Underwriting Medical Psyments v                                                                      |
|                                                                         | Physical Damage Settlement                                                                                                    |

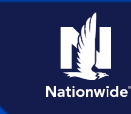

## Add a Vehicle, continued

## Step 8

| Action                                                                                                    | Screen                                                                                                    |
|----------------------------------------------------------------------------------------------------|----------------------------------------------------------------------------------------------------|
| <ul> <li>On the "Quote" screen:</li> <li>Select the "Issue Change" button.</li> <li>Select the "OK" button on the "Issue Change" pop-up window after reviewing the disclosure statement.</li> </ul> | Image: Contract Policy Contract Policy Contract Policy Review       Policy Contract Policy Contract Premium Details Cost Change Details Applied Discounts/Surcharges       Policy Contract Summary Premium Details Cost Change Details Applied Discounts/Surcharges         Policy Review       Policy Level Discounts/Surcharges         Policy Review       Policy Review                                                                                                    |
| Step 9                                                                                                    |                                                                                                    |
| Action                                                                                                    | Screen                                                                                                    |
| The "Policy Change Bound" screen<br>displays. This indicates the change is<br>bound.                                                                                                    | Desktop   • Account   • Policy   • Search   • Ieam Administration   • Testing   • :        Image: Constraint of the second second |

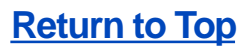

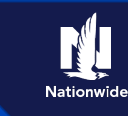

#### **Replace a Vehicle**

#### Step 4

| Action                                                                                                    | Screen                                                                                                    |
|----------------------------------------------------------------------------------------------------|----------------------------------------------------------------------------------------------------|
| <ul> <li>On the "Vehicles" screen:</li> <li>Select the checkbox to the left of the "Vehicle #" which needs to be replaced.</li> <li>Select the "Replace Vehicle" button.</li> </ul> | Image: Policy Contract       Policy Contract         Policy Contract       Vehicle Details         Policy Info       Vehicle III South Coder         Policy Contract       Vehicle III South Coder         Policy Contract       Vehicle III South Coder         Policy Contract       Vehicle III South Coder         Policy Contract       Vehicle III South Coder         Policy Contract       Vehicle III South Coder         Vehicle III South Coder       Vehicle IIII South Coder         Vehicle IIII South Coder       Vehicle IIII South Coder         Vehicle IIII South Coder       Vehicle IIII South Coder         Vehicle IIIIIIIIIIIIIIIIIIIIIIIIIIIIIIIIIIII |
| Step 5                                                                                                    |                                                                                                    |
| Action                                                                                                    | Screen                                                                                                    |

In the "Basic Vehicle" Information section:

- Complete all required fields. You may need to scroll to view/complete all fields.
  - VIN look-up services are not available for Powersports Pleasure Boatowners policies. You must manually complete all fields.
  - In some cases, an additional screen may display for the entered VIN, requiring you to select a more specific make/model combination via a radio button.
- Select the "Edit" button in the "Outboard Motor Information" section.

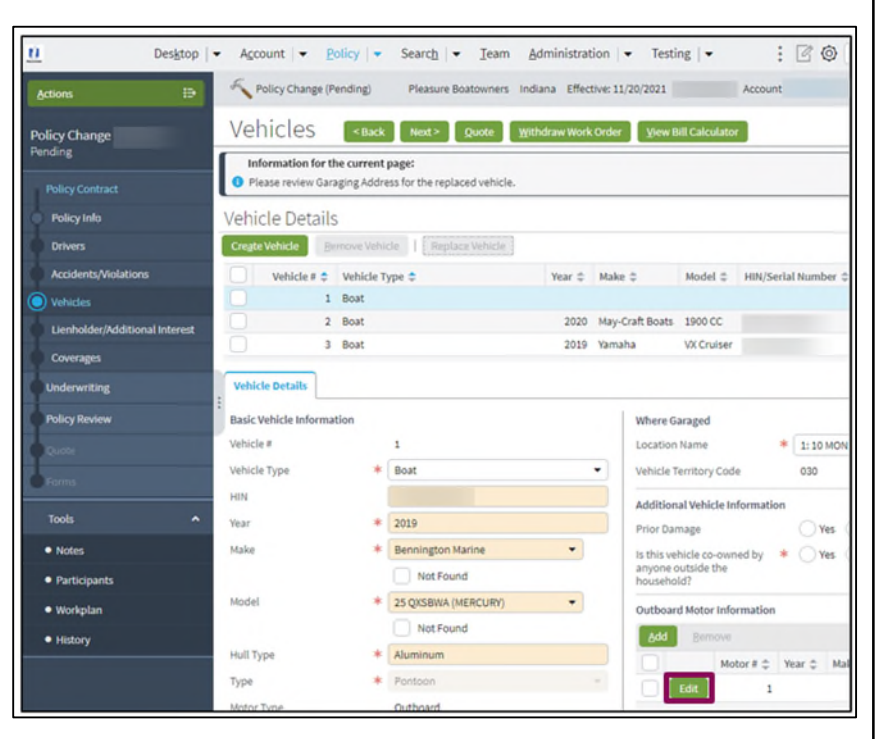

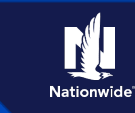

#### **Replace a Vehicle, continued**

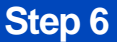

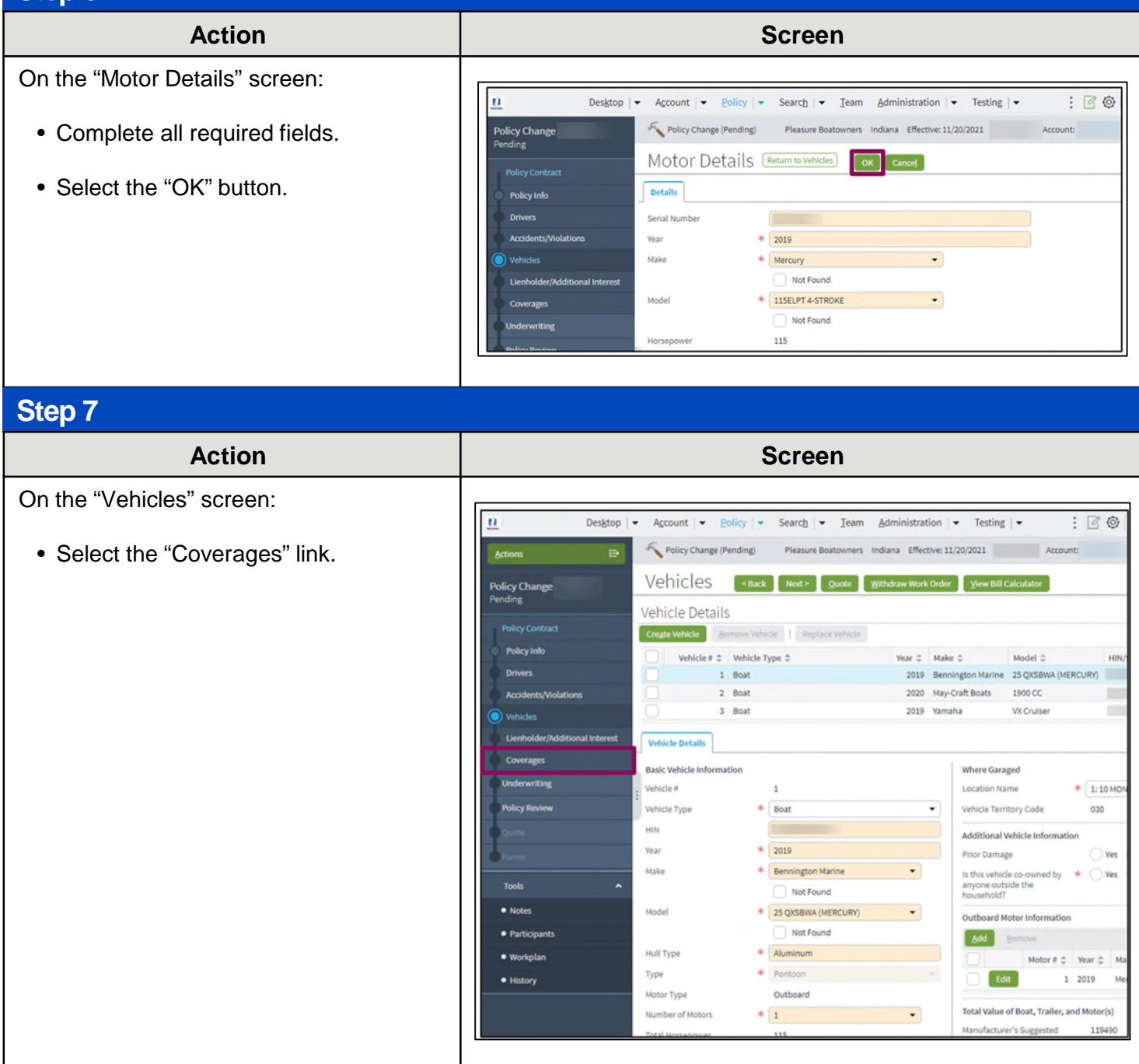

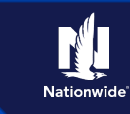

#### **Replace a Vehicle, continued**

#### Step 8

| Action                                                          |                                                                                                    | Screen                                                         |                                             |
|-----------------------------------------------------------------|----------------------------------------------------------------------------------------------------|----------------------------------------------------------------|---------------------------------------------|
| n the "Coverages" screen:                                       | Desktop   • Account   •                                                                                                    | <u>Policy</u> ▼ Search ▼ Team Administration ▼ Testin          | s   • 🛛 🗄 🖗                                 |
| <ul> <li>Verify all coverages for the added vehicle.</li> </ul> | Actions Policy Change<br>Policy Change<br>Pending                                                                                                    | ge (Pending) Pleasure Boatowners Indiana Effective: 11/20/2021 | Account:                                    |
| <ul> <li>Select the "Policy Review" link.</li> </ul>            | Policy Contract Policy Contract Policy Info Drivers Accidents/Violations Vehicles Uenholder/Additional Interest Cocverages Underwriting Policy Review Policy Review Course Subtatic Vehicles Vehicles Veh | the Date - Premium                                             | Features<br>nt Description<br>Vanishing Ded |
|                                                                 | Notes     Coverages                                                                                                    | 2019 Bennington Marine 25<br>QXSBWA (MERCURY) Term Amount      | 2020 May-Craft Boat<br>CC                   |
|                                                                 | Participants     Comprehensive     Workplan                                                                                                    | e 🔽<br>250 🔹                                                   | 250                                         |
|                                                                 | History     Collision                                                                                                    | 250                                                            | 250                                         |

#### Step 9

#### Action Screen In the Policy Review section: : 20 <u>0</u> Des<u>k</u>top | • A<u>c</u>count | • <u>Policy</u> | • <u>Search</u> | • <u>Team</u> <u>A</u>dministration | • Testing | • • Review the coverage changes for the Rolicy Change (Pending) re Boatowners Indiana Effective: 11/20/2021 Pleas revised policy. Policy Review Policy Change Pending < Back Quote Withdraw Work Order View Bill C Differences Policy Contract Select the Quote button. Comparing Existing Policy and Policy Change: Policy Info Item Existing Policy Policy Change: ✓ Vehicles 2019 Bennington Marine 25 QXSBWA (MERCURY) ✓ Coverages nholder/Additi Bodily Injury Collision Coverages Comprehensive Medical Payments Physical Damage Settlement Options Property Damage Uninsured/Underinsured Boaters Bodily Injury 2019 Lowe Pontoons SS230 Walk Thru w/25ELPT 4-S Tools ✓ Coverages • N Bodily Injury Collision Participants Comprehensive Workplan Medical Payments History Physical Damage

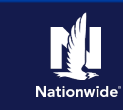

#### **Replace a Vehicle, continued**

#### Step 10

#### Action

On the "Quote" screen:

- Select the "Issue Change" button.
- Select the "OK" button on the "Issue Change" pop-up window after reviewing the disclosure statement.

| Des <u>k</u>                | top 🗧 Agcount                   | ▼ Policy ▼         | Search 🝷 Iea         | m Administration -         | Testing   🕶                     | 20       |
|-----------------------------|---------------------------------|--------------------|----------------------|----------------------------|---------------------------------|----------|
| Actions                     | Policy (                        | Change (Quoted)    | Pleasure Boatowne    | rs Indiana Effective: 11/2 | 20/2021 Account                 |          |
| Policy Change               | Quote                           | < Back             | Next> Edit Iss       | ue Change                  | lork Order View Bill Calcula    | itor     |
| Quoted                      | Policy Numb                     | er                 |                      |                            | Policy Period                   | 11/06/20 |
| Policy Contract             | <ul> <li>Primary Nan</li> </ul> | ned Insured        |                      |                            | Previous Policy Full Term       | \$543.05 |
| Policy Info                 | Policy Addre                    | 55                 | TERRE HAUTE, IN 4780 | 3-1628                     | Premium<br>New Policy Full Term | \$593.05 |
| Drivers                     | County                          |                    | VIGO                 |                            | Premium                         |          |
| Accidents/Violations        | Underwritin                     | g Company          | AMCO Insurance Comp  | any                        | Full Term Change in<br>Premium  | \$50.00  |
| Vehicles                    |                                 |                    |                      |                            |                                 |          |
| Lienholder/Additional Inter | est Summary                     | Premium Details    | Cost Change Details  | Applied Discounts/Surcha   | inges                           |          |
| Coverages                   | Applied                         | Discounts/S        | urcharges            |                            |                                 |          |
| Underwriting                | Policy Level                    | Discounts/Surcharg | es                   |                            |                                 |          |
| Policy Review               | Description                     | \$                 |                      |                            |                                 |          |
|                             | Advance Qu                      | ote Discount       |                      |                            |                                 |          |
| Quote                       | Homeowne                        | r Discount         |                      |                            |                                 |          |
| Forms                       | Multi-Vehici                    | le Discount        |                      |                            |                                 |          |

Screen

#### Step 11 Action Screen The "Policy Change Bound" screen ú : 20 Des<u>k</u>top | 🕶 Account 💌 Policy 💌 Search 💌 Team Administration 💌 Testing 🔍 displays. This indicates the change is Policy Change (Bound) Pleasure Boatowners Indiana Effective: 11/20/2021 Account bound. Policy Change Bound Your Policy Change (# ) has been bound. View your policy (# Documents Review Changes Go to your desktop

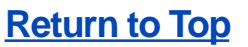

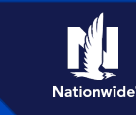

#### **Remove a Vehicle**

#### Step 4

| Action                                                                                                    | Screen                                                                                                    |
|----------------------------------------------------------------------------------------------------|----------------------------------------------------------------------------------------------------|
| <ul> <li>On the "Vehicles" screen:</li> <li>Select the checkbox to the left of the "Vehicle #" to be removed.</li> <li>Select the "Remove Vehicle" button.</li> </ul> | Desktop       Account       Policy       Search       Ieam       Administration       Testing       Ieam         Actions       IP       Policy Change       Pelasure Boatowners       Indiana       Effective: 11/20/2021       Account:         Policy Change       Policy Change       Policy Change       VehicleS       Sask       Next>       Quoke       Wethdraw Work Order       Yew Bill Calculator         Policy Change       Policy Info       Vehicle Details       Create Vehicle       Replace Vehicle       Nodel ‡       Nodel ‡ <td< td=""></td<> |
|                                                                                                    | Lienholder/Additional Interest       Vehicle Details         Coverages       Basic Vehicle Information         Underwriting       Vehicle Type         Policy Review       Vehicle Type         Vehice Type       Boat         Vehice Type       Boat         Vehice Type       Boat         Vehice Type       Boat         Vehice Type       Boat         Vehice Torpe       Boat         Vehice Torpe       Boat         Vehice Torpe       Boat         Vehice Torpe       Boat         Vehice Torpe       Boat         Vehice Torpe       Boat         Vehice Torpe       Boat         Vehice Torpe       Boat         Vehice Torpe       Boat         Vehice Torpe       Now Found         Model       \$5230 Waik Thru w/25ELPT 4-5         Notor Sound       Motor Type         Vehice Type       Pontoon         Motor Type       Pontoon         Motor Type       Outboard                                                                                                    |
| Step 5                                                                                                    | Tabal to involution and an Annufacturer's Surgested S0168                                                                                                    |
| Action                                                                                                    | Screen                                                                                                    |

After removing the vehicle:

 Select the "Coverages" link to ensure the coverages have also been removed.

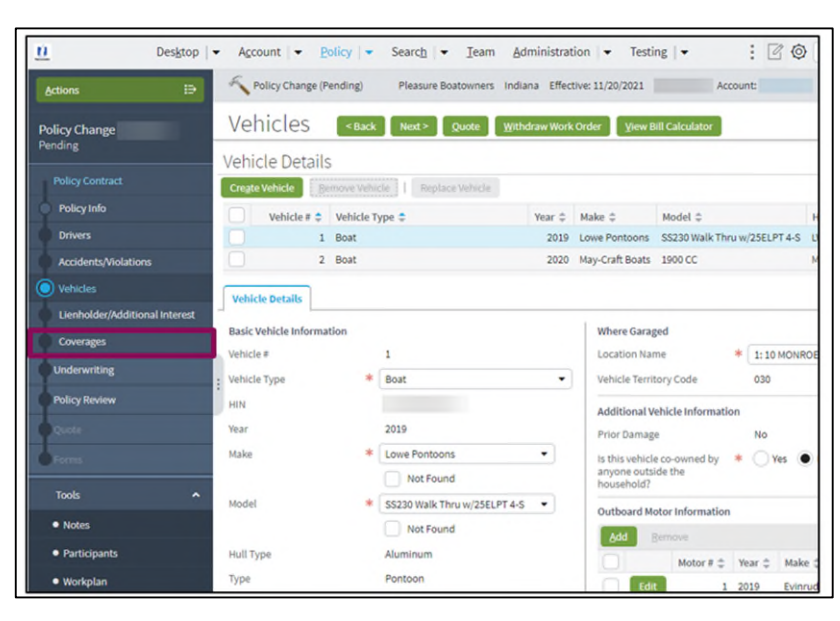

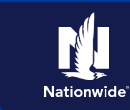

#### Remove a Vehicle, continued

#### Step 6

#### Action Screen On the "Coverages" screen: ú Desktop | -Account - Policy -Search - Ieam Administration - Testing -: 🖸 🎯 • Verify all coverages for the vehicle Pleasure Boatowners Indiana Effective: 11/20/2021 Policy Change (Pending) Account: have been removed. Coverages < Back Next > Quote Withdraw Work Order View Bill Calc Policy Chang Coverages Rating Factors • Select the "Policy Review" link. Transaction Effective Date Total Pro-Rated Premium Fees Taxes & Surcharges Total Pro-Rated Cost Pro-Rated Change in Cost Policy-level Coverages Features Description Description Vanishing De Fishing Equipment Subtotal: Vehicle-Level Coverages 2019 Lowe Pontoons \$\$230 Walk Thru w/25ELPT 4-\$ Term Amor 2020 May-Craft Be

#### Step 7

#### Action

In the "Policy Review" section:

- Review the coverage changes for the revised policy.
- Select the "Quote" button.

|                                | E Pallo Change (Deciding) Diase                 | a Destaurant Indiana (Merthus 11)    | terent to the terest |
|--------------------------------|-------------------------------------------------|--------------------------------------|----------------------|
| Actions 🕀                      | Policy change (Pending) Pleasu                  | re boatowners indiana chective: 11/4 | N/2021 Account       |
| Policy Change                  | Policy Review                                   | K Quote Withdraw Work Order          | View Bill Calculator |
| Pending                        |                                                 |                                      |                      |
| Policy Contract                | Differences                                     |                                      |                      |
| Policy Info                    | Comparing Existing Policy and Policy Cha        | nge:                                 |                      |
| Drivers                        | Item                                            | Existing Policy                      | Policy Change:       |
| Accidents Ministions           | ✓ Vehicles                                      |                                      |                      |
| Accounts                       | <ul> <li>2019 Yamaha VX Cruiser</li> </ul>      | 4                                    | x                    |
| Vehicles                       | <ul> <li>Coverages</li> </ul>                   |                                      |                      |
| Lienholder/Additional Interest | Bodily Injury                                   | 1                                    | x                    |
| I.                             | Collision                                       | V                                    | x                    |
| Coverages                      | Comprehensive                                   | 1                                    | x                    |
| Underwriting                   | Medical Payments                                | N                                    | x                    |
| OPolicy Review                 | Physical Damage Settlement<br>Options           | *                                    | x                    |
| Course .                       | Property Damage                                 | ~                                    | x                    |
| - Quote                        | Uninsured/Underinsured<br>Boaters Bodily Injury | 4                                    | х                    |

Screen

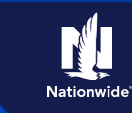

## Remove a Vehicle, continued

## Step 8

| Action                                                                                                    | Screen                                                                                                    |
|----------------------------------------------------------------------------------------------------|----------------------------------------------------------------------------------------------------|
| <ul> <li>On the "Quote" screen:</li> <li>Select the "Issue Change" button.</li> <li>Select the "OK" button on the "Issue Change" pop-up window after reviewing the disclosure statement.</li> </ul> | Image: Construct Construct       Policy Change Quoted       Pleasure Boatowners Indiana Effective: 11/20/2021       Account:         Policy Change Quoted       Pleasure Boatowners Indiana Effective: 11/20/2021       Account:         Policy Change Quoted       Pleasure Boatowners Indiana Effective: 11/20/2021       Account:         Policy Change Quoted       Pleasure Boatowners Indiana Effective: 11/20/2021       Account:         Policy Change Quoted       Pleasure Boatowners Indiana Effective: 11/20/2021       Account:         Policy Contract       Policy Number       Policy Period       11/06/2021 - 11/00         Policy Contract       Policy Address       TERRE HAUTE, IN 47803-1628       New Policy Full Term       5532.05         County       Vido       Underwriting Company       AMCO Insurance Company       Premium       5532.05         Vehicles       Underwriting Company       AMCO Insurance Company       Premium       5532.05         Underwriting       Premium Details       Cost Change Details       Applied Discounts/Surcharges       Premium         Policy Review       Policy Level Discount       Advance Quote Discount       Multi-Boat Discount       Multi-Boat Discount         Policy Review       Description ©       Advance Quote Discount       Multi-Boat Discount       Multi-Boat Discount |
| Step 9                                                                                                    |                                                                                                    |
| Action                                                                                                    | Screen                                                                                                    |
| The "Policy Change Bound" screen<br>displays. This indicates the change is<br>bound.                                                                                                    | Desktop  < Account  < Bolicy  < Search  < Ieam Administration  < Testing  <   Policy Change (Bound) Pleasure Boatowners Indiana Effective: 11/20/2021 Account: Policy Change (I) has been bound. Vour Policy Change (I) has been bound. • Documents • Boatoments • Beview Changes • Go to your desktop                                                                                                    |

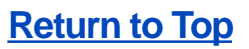